# IPsec のトラブルシューティング目的とした debug コマンドの理解と使用

| 内容                                                               |  |
|------------------------------------------------------------------|--|
| <u>はじめに</u>                                                      |  |
| 前提条件                                                             |  |
| <u>要件</u>                                                        |  |
| <u>使用するコンポーネント</u>                                               |  |
| 表記法                                                              |  |
| <u>背景説明</u>                                                      |  |
| <u>Cisco IOS® ソフトウェアのデバッグ</u>                                    |  |
| show crypto isakmp sa                                            |  |
| show crypto ipsec sa                                             |  |
| show crypto engine connection active                             |  |
| debug crypto isakmp                                              |  |
| debug crypto ipsec                                               |  |
| <u>エラー メッセージの例</u>                                               |  |
| Replay Check Failed                                              |  |
| QM FSM I =-                                                      |  |
| Invalid Local Address                                            |  |
| IKE Message from X.X.X.X Failed its Sanity Check or is Malformed |  |
| <u>メインモードの処理がピアで失敗しました</u>                                       |  |
| Proxy Identities Not Supported                                   |  |
| Transform Proposal Not Supported                                 |  |
| No Cert and No Keys with Remote Peer                             |  |
| Peer Address X.X.X.X Not Found                                   |  |
| IPsec Packet has Invalid SPI                                     |  |
| <u>PSEC(initialize_sas):無効なプロキシID</u>                            |  |
| Reserved Not Zero on Payload 5                                   |  |
| Hash Algorithm Offered does not Match Policy                     |  |
| HMAC Verification Failed                                         |  |
| Remote Peer Not Responding                                       |  |
| All IPSec SA Proposals Found Unacceptable                        |  |
| Packet Encryption/Decryption Error                               |  |
| Packets Receive Error Due to ESP Sequence Fail                   |  |
| <u>7600 シリーズ ルータで VPN トンネルを確立する際のエラー</u>                         |  |
| <u>PIX のデバッグ</u>                                                 |  |
| show crypto isakmp sa                                            |  |
| show crypto ipsec sa                                             |  |
| debug crypto isakmp                                              |  |

debug crypto ipsec

<u>ルータと VPN クライアントの間の一般的な問題</u>

<u>VPN トンネル外のサブネットにアクセスできない:スプリットトンネル</u>

PIX と VPN クライアントの間の一般的な問題

<u>トンネルの確立後にトラフィックが流れない:PIX 背後のネットワーク内で ping できない</u>

<u>トンネルのアップ後、ユーザーがインターネットを参照できない:スプリットトンネル</u>

トンネルのアップ後、特定のアプリケーションが動作しない:クライアントでの MTU 調整

<u>sysopt コマンドの欠落</u>

<u>アクセス制御リスト(ACL)の検証</u>

<u>関連情報</u>

# はじめに

このドキュメントでは、Cisco IOS<sup>®</sup> ソフトウェアと PIX/ASA の両方で IPsec の問題をトラブル シューティングするために使用される一般的なデバッグコマンドについて説明します。

# 前提条件

要件

このマニュアルでは、IPsec をすでに設定していることを前提としています。詳細については、 「<u>IPSec ネゴシエーション/IKE プロトコル</u>」を参照してください。

# 使用するコンポーネント

このドキュメントの情報は、次のソフトウェアとハードウェアのバージョンに基づいています。

- Cisco IOS(R) ソフトウェア
  - ◎ IPsec 機能セット。
  - 56i:単一の機Data Encryption Standard (DES)能を示します(Cisco IOS®ソフトウェアリリース 11.2以降)。
  - k2: Triple DES 機能を示します(Cisco IOS® ソフトウェア リリース 12.0 以降)。ト リプル DES は、Cisco 2600 シリーズ以降で使用できます。
- PIX : V5.0以降。アクティブにするためには、シングルまたはトリプル DES のライセンス キーが必要です。

このドキュメントの情報は、特定のラボ環境にあるデバイスに基づいて作成されました。このド キュメントで使用するすべてのデバイスは、クリアな(デフォルト)設定で作業を開始していま す。本稼働中のネットワークでは、各コマンドによって起こる可能性がある影響を十分確認して ください。

表記法

表記法の詳細については、『シスコ テクニカル ティップスの表記法』を参照してください。

# 背景説明

IPsec VPN の問題に対する最も一般的な解決策については、「<u>一般的な L2L およびリモートアク</u> <u>セス IPSec VPN の問題のトラブルシューティング</u>」を参照してください。

ここでは、接続のトラブルシューティングを開始して、シスコ テクニカル サポートに問い合わせ る前に試行できる一般的な手順のチェックリストが提供されています。

# Cisco IOS® ソフトウェアのデバッグ

このセクションのトピックでは、Cisco IOS® ソフトウェアのデバッグコマンドについて説明しま す。詳細については、「<u>IPSec ネゴシエーション/IKE プロトコル</u>」を参照してください。

# show crypto isakmp sa

このコマンドは、ピア間の構築Internet Security Association Management Protocol (ISAKMP) Security Associations (SAs)状況を表示します。

dst src state conn-id slot 10.1.0.2 10.1.0.1 QM\_IDLE 1 0

# show crypto ipsec sa

このコマンドは、ピア間で構築された IPsec SA を示します。ネットワーク 10.1.0.0 と 10.1.1.0 の間を流れるトラフィックのために 10.1.0.1 と 10.1.0.2 の間に暗号化トンネルが構築されます。

インバウンドとアウトバウンドで構築された2つの<sub>Encapsulating Security Payload (ESP)</sub>SAを確認できます。 AH SA がないため、認証ヘッダー(AH)は使用されません。

このコマンドの出力例を次に示show crypto ipsec saします。

### <#root>

```
interface: FastEthernet0
  Crypto map tag: test, local addr.
```

10.1.0.1

local ident (addr/mask/prot/port): (

```
10.1.0.0/255.255.255.0/0/0
```

```
)
```

```
remote ident (addr/mask/prot/port): (
```

10.1.1.0/255.255.255.0/0/0

```
)
   current_peer:
10.1.0.2
     PERMIT, flags={origin_is_acl,}
#pkts encaps: 7767918, #pkts encrypt: 7767918, #pkts digest 7767918
    #pkts decaps: 7760382, #pkts decrypt: 7760382, #pkts verify 7760382
    #pkts compressed: 0, #pkts decompressed: 0
    #pkts not compressed: 0, #pkts compr. failed: 0,
    #pkts decompress failed: 0, #send errors 1, #recv errors 0
     local crypto endpt.: 10.1.0.1, remote crypto endpt.: 10.1.0.2
     path mtu 1500, media mtu 1500
     current outbound spi: 3D3
     inbound
esp
sas:
      spi: 0x136A010F(325714191)
        transform:
esp-3des esp-md5-hmac
 ,
        in use settings ={
Tunnel
, }
        slot: 0, conn id: 3442, flow_id: 1443, crypto map: test
        sa timing:
remaining key lifetime (k/sec): (4608000/52)
        IV size: 8 bytes
        replay detection support: Y
     inbound
ah
sas:
     inbound pcp sas:
inbound pcp sas:
outbound
esp
sas:
   spi: 0x3D3(979)
   transform:
esp-3des esp-md5-hmac
    in use settings ={
Tunnel
, }
    slot: 0, conn id: 3443, flow_id: 1444, crypto map: test
    sa timing:
```

remaining key lifetime (k/sec): (4608000/52)
IV size: 8 bytes
replay detection support: Y
outbound

#### ah

```
sas:
outbound pcp sas:
```

# show crypto engine connection active

このコマンドは、構築された個々のフェーズ2SAと、送信されたトラフィックの量を示します。

フェーズ2Security Associations (SAs)は単方向であるため、各SAは一方向のトラフィックのみを示します (暗号化は発信、復号化は着信)。

# debug crypto isakmp

このコマdebug crypto isakmpンドの出力例を次に示します。

### <#root>

processing SA payload. message ID = 0 Checking ISAKMP transform against priority 1 policy encryption DES-CBC hash SHA default group 2 auth pre-share life type in seconds life duration (basic) of 240

### atts are acceptable

. Next payload is 0 processing KE payload. message ID = 0 processing NONCE payload. message ID = 0 processing ID payload. message ID = 0 SKEYID state generated processing HASH payload. message ID = 0 SA has been authenticated processing SA payload. message ID = 800032287

## debug crypto ipsec

このコマンドは、IPSecトンネルエンドポイントの送信元と宛先を表示しますSrc\_proxy。これらは クライアントサブネットdest\_proxyです。

sa created2つのメッセージが各方向に1つずつ表示されます。(ESP と AH を実行する場合、4 つの メッセージが表示されます。)

```
<#root>
Checking IPSec proposal ltransform 1, ESP_DES
attributes in transform:
    encaps is 1
    SA life type in seconds
    SA life duration (basic) of 3600
    SA life type in kilobytes
    SA life duration (VPI) of 0x0 0x46 0x50 0x0
HMAC algorithm is SHA
atts are acceptable.
Invalid attribute combinations between peers will show up as "atts
 not acceptable".
IPSEC(validate_proposal_request): proposal part #2,
(key eng. msg.) dest= 10.1.0.2, src=10.1.0.1,
      dest_proxy= 10.1.1.0/0.0.0.0/0/0,
      src_proxy= 10.1.0.0/0.0.0.16/0/0,
      protocol= ESP, transform= esp-des esp-sha-hmac
      lifedur= 0s and 0kb,
      spi= 0x0(0), conn_id= 0, keysize= 0, flags= 0x4
IPSEC(key_engine): got a queue event...
IPSEC(spi_response): getting spi 203563166 for SA
      from 10.1.0.2 to 10.1.0.1 for prot 2
IPSEC(spi_response): getting spi 194838793 for SA
      from 10.1.0.2 to 10.1.0.1 for prot 3
IPSEC(key_engine): got a queue event...
IPSEC(initialize_sas): ,
  (key eng. msg.) dest=
10.1.0.2
, src=
10.1.0.1
dest_proxy= 10.1.1.0/255.255.255.0/0/0,
      src_proxy= 10.1.0.0/255.255.255.0/0/0,
      protocol=
ESP
, transform= esp-des esp-sha-hmac
      lifedur= 3600s and 4608000kb,
      spi= 0xC22209E(203563166), conn_id= 3,
              keysize=0, flags= 0x4
IPSEC(initialize_sas): ,
  (key eng. msg.) src=
10.1.0.2
, dest=
10.1.0.1,
```

```
src_proxy= 10.1.1.0/255.255.255.0/0/0,
    dest_proxy= 10.1.0.0/255.255.255.0/0/0,
```

protocol=

#### ESP

#### sa created

sa created

```
(sa) sa_dest= 10.1.0.2, sa_prot= 50,
sa_spi= 0xDED0AB4(233638580),
sa_trans= esp-des esp-sha-hmac , sa_conn_id= 6
```

# エラー メッセージの例

次の debug コマンドによって、下記に例示するエラー メッセージが生成されます。

- debug crypto ipsec
- debug crypto isakmp
- debug crypt engine

**Replay Check Failed** 

このエラーの出力例を次に示し"Replay Check Failed"ます。

%CRYPTO-4-PKT\_REPLAY\_ERR: decrypt: replay check failed connection id=#.

このエラーは、(特に並列パスが存在する場合に)伝送メディアの順序が変更されたため、また は負荷がかかった際の大きなパケットと小さなパケットに対する Cisco IOS® 内部のパケット処 理パスが同等でないために発生します。

これを反映するように transform-set を変更します。こreply checkれは、が有効な場合にのみ表示さ transform-set esp-md5-hmacれます。このエラーメッセージを抑制するには、esp-md5-hmac無効にして暗号化 のみを行います。 Cisco bug ID <u>CSCdp19680</u>(<u>登録</u>ユーザー専用)を参照してください。

QM FSM エラー

IPsec L2L VPN トンネルが PIX ファイアウォールまたは ASA で起動せず、QM FSM エラーメッ セージが表示されます。

考えられる理由の1つは、通常とは異なるトラフィックAccess Control List (ACL),やクリプトACLなどの プロキシIDが両端で一致しないことです。

両方のデバイスの設定を確認し、暗号化 ACL が一致していることを確認してください。

もう 1 つの考えられる理由は、トランスフォーム セット パラメータの不一致です。両端でまったく同じパラメータが設定され、VPN ゲートウェイが同じトランスフォームセットを使用していることを確認してください。

Invalid Local Address

次に、このエラー メッセージの出力例を示します。

IPSEC(validate\_proposal): invalid local address 10.2.0.2 ISAKMP (0:3): atts not acceptable. Next payload is 0 ISAKMP (0:3): SA not acceptable!

このエラーメッセージは、次の2つの一般的な問題のいずれかに起因します。

- crypto map map-name local-address interface-idこのコマンドを使用すると、ルータは指定されたアドレ スを使用するように強制されるため、誤ったアドレスが識別情報として使用されます。
- Crypto map が誤ったインターフェイスに適用されているか、またはまったく適用されていない
   設定を確認し、暗号マップが正しいインターフェイスに適用されていることを確かめます。

IKE Message from X.X.X.X Failed its Sanity Check or is Malformed

この debug エラーは、ピアの事前共有キーが一致しない場合に表示されます。この問題を修正す るには、両端で事前共有キーを確認します。

1d00H:%CRPTO-4-IKMP\_BAD\_MESSAGE: IKE message from 198.51.100.1 failed its sanity check or is malformed

ピアでメインモードの処理に失敗した

エラーメッセージの例を次に示Main Modeします。メイン モードの障害は、フェーズ1ポリシーが 両端で一致しないことを示しています。

1d00h: ISAKMP (0:1): atts are not acceptable. Next payload is 0 1d00h: ISAKMP (0:1); no offers accepted! 1d00h: ISAKMP (0:1): SA not acceptable! 1d00h: %CRYPTO-6-IKMP\_MODE\_FAILURE: Processing of Main Mode failed with peer at 198.51.100.1

show crypto isakmp saコマンドは、ISAKMP SAの場所を表示しますMM\_NO\_STATE。これは、メインモードが失敗したことも意味しています。

| dst      | src      | state       | conn-id |   | slot |
|----------|----------|-------------|---------|---|------|
| 10.1.1.2 | 10.1.1.1 | MM_NO_STATE | 1       | 0 |      |

フェーズ1ポリシーが両方のピアで設定されていること、またすべての属性が一致していること を確認してください。

Encryption DES or 3DES Hash MD5 or SHA Diffie-Hellman Group 1 or 2 Authentication {rsa-sig | rsa-encr | pre-share

Proxy Identities Not Supported

このメッセージは、IPsec トラフィック用のアクセス リストが一致しない場合にデバッグで表示 されます。

1d00h: IPSec(validate\_transform\_proposal): proxy identities not supported 1d00h: ISAKMP: IPSec policy invalidated proposal 1d00h: ISAKMP (0:2): SA not acceptable!

各ピア上のアクセスリストは互いにミラーリングする必要があります(すべてのエントリが復元 可能である必要があります)。次の例は、この点について説明しています。

Peer A access-list 150 permit ip 172.21.113.0 0.0.0.255 172.21.114.0 0.0.0.255 access-list 150 permit ip host 10.2.0.8 host 172.21.114.123 Peer B access-list 150 permit ip 172.21.114.0 0.0.0.255 172.21.113.0 0.0.0.255 access-list 150 permit ip host 172.21.114.123 host 10.2.0.8

# Transform Proposal Not Supported

このメッセージは、フェーズ2(IPsec)が両端で一致していない場合に表示されます。これが最 もよく発生するのは、トランスフォーム セット内に不一致や非互換性が存在する場合です。

1d00h: IPSec (validate\_proposal): transform proposal (port 3, trans 2, hmac\_alg 2) not supported 1d00h: ISAKMP (0:2) : atts not acceptable. Next payload is 0 1d00h: ISAKMP (0:2) SA not acceptable

トランスフォーム セットが両端で一致することを確認してください。

crypto ipsec transform-set transform-set-name transform1
[transform2 [transform3]]
? ah-md5-hmac
? ah-sha-hmac
? esp-des
? esp-des and esp-md5-hmac
? esp-des and esp-md5-hmac
? esp-3des and esp-md5-hmac
? esp-3des and esp-sha-hmac

? comp-lzs

No Cert and No Keys with Remote Peer

このメッセージは、ルータに設定されたピア アドレスが間違っているか、変更されたことを示しています。ピア アドレスが正しいこと、およびアドレスが到達可能であることを確認します。

1d00h: ISAKMP: No cert, and no keys (public or pre-shared) with remote peer 198.51.100.2

# Peer Address X.X.X.X Not Found

通常、このエラーメッセージはエラーメッセージと共に表示VPN 3000 Concentrator されます"Message: No proposal chosen(14)"。これは、接続がホスト間で行われているためです。

ルータ設定では、ルータ用に選択されたプロポーザルがピアではなくアクセス リストに一致する ような順序で IPSec プロポーザルが設定されています。 トラフィックと交差するホストを含む、よりも大きなネットワークがアクセス リストで指定され ています。これを修正するには、コンセントレータからルータまでのこの接続に対応するルータ プロポーザルが先に行に現れるようにします。

これにより、特定のホストに最初に一致します。

20:44:44: IPSEC(validate\_proposal\_request): proposal part #1, (key eng. msg.) dest= 192.0.2.15, src=198.51.100.6, dest\_proxy= 10.0.0.76/255.255.255.255/0/0 (type=1), src\_proxy= 198.51.100.23/255.255.255.255/0/0 (type=1), protocol= ESP, transform= esp-3des esp-md5-hmac , lifedur= 0s and 0kb, spi= 0x0(0), conn\_id= 0, keysize= 0, flags= 0x4 20:44:44: IPSEC(validate\_transform\_proposal): peer address 198.51.100.6 not found

IPsec Packet has Invalid SPI

このエラー メッセージの出力例は次のとおりです。

%PIX|ASA-4-402101: decaps: recd IPSEC packet has invalid spi for destaddr=dest\_address, prot=protocol, spi=number

受信したIPsecパケットは、に存在し Security Parameters Index (SPI)ないを指定してい Security Associations Database (SADB)ます。これは次の原因による一時的な状態である可能性があります。

- IPSecピア間のエージングにわずかな違Security Sssociations (SAs)いがあります。
- ローカル SA がクリアされている.
- ・ 誤ったパケットが IPsec ピアによって送信された.

これは攻撃の可能性があります。

推奨処置:

ピアは、ローカルSAがクリアされたことを認識しない可能性があります。ローカル ルータから 新しい接続が確立されると、2 つのピアが正常に再確立される場合があります。 あるいは、問題 の発生が短期間にとどまらない場合は、接続を新規に確立してみるか、またはピアの管理者に問 い合わせます。

PSEC(initialize\_sas): 無効なプロキシID

このエラーは、受信したプロキシIDが、アクセスリストで設定されているプロキシIDと一致しないことを"21:57:57: IPSEC(initialize\_sas): invalid proxy IDs"示しています。

両方が一致していることを確かめるには、debug コマンド出力を確認します。

プロポーザル要求の debug コマンド出力では、access-list 103 permit ip 10.1.1.0 0.0.0.255 10.1.0.0 0.0.0.255 が一致していません。

アクセス リストは、一方の端ではネットワーク固有であり、他方の端ではホスト固有です。

21:57:57: IPSEC(validate\_proposal\_request): proposal part #1, (key eng. msg.) dest= 192.0.2.1, src=192.0.2.2, dest\_proxy= 10.1.1.1/255.255.255.0/0/0 (type=4), src\_proxy= 10.2.0.1/255.255.255.0/0/0 (type=4)

## Reserved Not Zero on Payload 5

これは ISAKMP キーが一致していないことを意味します。正確に一致させるには、キーの再生成 またはリセットを行います。

Hash Algorithm Offered does not Match Policy

設定された ISAKMP ポリシーが、リモート ピアによって提示されたポリシーと一致しない場合 、ルータは 65535 デフォルト ポリシーを試行します。

それでも一致しない場合は、ISAKMP ネゴシエーションが失敗します。

ユーザは、ルータ上でどちらかの"Hash algorithm offered does not match policy!""Encryption algorithm offered does not match policy!"理論的なメッセージを受け取ります。

#### <#root>

=RouterA= 3d01h: ISAKMP (0:1): processing SA payload. message ID = 03d01h: ISAKMP (0:1): found peer pre-shared key matched 203.0.113.22 ISAKMP (0:1): Checking ISAKMP transform 1 against priority 1 policy ISAKMP: encryption 3DES-CBC ISAKMP: hash MD5 default group 1 ISAKMP: ISAKMP: auth pre-share life type in seconds ISAKMP: ISAKMP: life duration (VPI) of 0x0 0x1 0x51 0x80 ISAKMP (0:1): Hash algorithm offered does not match policy! ISAKMP (0:1): atts are not acceptable. Next payload is 0 =RouterB= ISAKMP (0:1):

ISAKMP: encryption 3DES-CBC ISAKMP: hash MD5 default group 1 ISAKMP: auth pre-share ISAKMP: ISAKMP: life type in seconds ISAKMP: life duration (VPI) of 0x0 0x1 0x51 0x80 ISAKMP (0:1): Encryption algorithm offered does not match policy! ISAKMP (0:1): atts are not acceptable. Next payload is 0 ISAKMP (0:1): no offers accepted! ISAKMP (0:1): phase 1 SA not acceptable!

Checking ISAKMP transform 1 against priority 65535 policy

# **HMAC** Verification Failed

このエラーメッセージは、IPSecパケットでの検証に失敗した場合Hash Message Authentication Codeに報告 されます。これは通常、パケットが何らかの形で破損している場合に起こります。

#### <#root>

Sep 22 11:02:39 203.0.113.16 2435: Sep 22 11:02:39: %MOTCR-1-ERROR:motcr\_crypto\_callback() motcr return failure Sep 22 11:02:39 203.0.113.16 2436: Sep 22 11:02:39: %MOTCR-1-PKTENGRET\_ERROR: MOTCR PktEng Return Value = 0x20000,

PktEngReturn\_MACMiscompare

このエラーメッセージがときどき表示される場合は、無視できます。しかし、たびたび繰り返される場合は、パケットの破損の原因を調査する必要があります。暗号アクセラレータの欠陥が原因である場合があります。

# Remote Peer Not Responding

このエラー メッセージは、トランスフォーム セットの不一致がある場合に表示されます。両方の ピアで一致するトランスフォームセットが設定されていることを確認します。

All IPSec SA Proposals Found Unacceptable

このエラー メッセージは、フェーズ 2 IPsec パラメータがローカルおよびリモート サイトの間で

一致しない場合に発生します。

この問題を解決するには、それらが一致し、正常な VPN が確立されるように、トランスフォーム セットで同じパラメータを指定します。

Packet Encryption/Decryption Error

このエラーメッセージの出力例は次のとおりです。

HW\_VPN-1-HPRXERR: Virtual Private Network (VPN) Module0/2: Packet Encryption/Decryption error, status=4615

このエラーメッセージの原因は、次のいずれかの可能性があります。

フラグメンテーション:フラグメント化された暗号化パケットがプロセス スイッチングされます。これにより、ファストスイッチングされたパケットが、プロセス スイッチングされたパケットよりも前に VPN カードに強制的に送信されます。

プロセススイッチング パケットよりも前に処理されるファストスイッチング パケットが多くなる と、プロセススイッチング パケットの ESP または AH シーケンス番号が古くなり、それらのパ ケットが VPN カードに到着するときには、シーケンス番号がリプレイ枠外になります。

これは、使用するカプセル化に応じて AH または ESP シーケンス番号エラー(それぞれ 4615 と 4612)の原因となります。

古くなったキャッシュエントリ:このエラーが発生する別の例は、ファストスイッチキャッシュエントリが古くなり、キャッシュ欠落を伴う最初のパケットがプロセススイッチングされる場合です。

回避策

- 1. 3DES トランスフォーム セットですべての種類の認証をオフにして、ESP-DES/3DES を使用します。これにより、認証/アンチリプレイ保護が効果的に無効になり、順序の不正な (混在した)IPSecトラフィックに関連するパケット廃棄エラーが防止さ%HW\_VPN-1-HPRXERR: Hardware VPN0/2: Packet Encryption/Decryption error, status=4615れます。
- 2. ここで説明する理由に適用される回避策の1つは、着信ストリームのサイ<sub>Maximum Transmission</sub> <sub>Unit (MTU)</sub>ズを1400バイト未満に設定することです。受信側ストリームの最大伝送ユニット (MTU)サイズを1400 バイトより小さく設定するには、次のコマンドを入力します。

ip tcp adjust-mss 1300

3. AIM カードを無効にします。

 ルータ インターフェイスでファスト/CEF スイッチングをオフにします。ファーストスイッ チングを削除するには、インターフェイスコンフィギュレーションモードで次のコマンドを 使用します。

no ip route-cache

Packets Receive Error Due to ESP Sequence Fail

このエラーメッセージの例を次に示します。

%C1700\_EM-1-ERROR: packet-rx error: ESP sequence fail

このエラーメッセージは通常、以下のいずれかの状態を示しています。

- QoS メカニズムが誤って設定されているために、IPsec 暗号化パケットが暗号化ルータによって不適切な順序で転送される。
- 中間デバイスでパケットの順序が変更されたために、複合ルータで受信した IPsec パケットの順序が誤っている。
- ・ 受信した IPsec パケットがフラグメント化され、認証確認と復号の前にこれをリアセンブル する必要がある。

回避策

- 1. 暗号化ルータまたは中間ルータで IPsec トラフィックの QoS を無効にします。
- 2. 暗号化ルータの IPsec 事前フラグメンテーションを有効にします。

<#root>

```
Router(config-if)#
```

crypto ipsec fragmentation before-encryption

3. フラグメント化する必要がないサイズに MTU 値を設定します。

<#root>
Router(config)#
interface type [slot\_#/]port\_#

### <#root>

Router(config-if)#

ip mtu MTU\_size\_in\_bytes

4. そのトレインで使用可能な最新の安定版イメージに Cisco IOS® イメージをアップグレード します。

いずれかのルータでMTUサイズを変更すると、そのインターフェイスで終端しているすべてのト ンネルが切断されます。

この回避策は、スケジュールされたダウンタイムの間にのみ実行するよう計画してください。

7600 シリーズ ルータで VPN トンネルを確立する際のエラー

7600 シリーズ ルータで VPN トンネルを確立しようとしたときに、このエラーを受け取ります。

crypto\_engine\_select\_crypto\_engine: can't handle any more

このエラーは、7600シリーズルータでソフトウェア暗号化がサポートされていないために発生します。7600 シリーズ ルータでは、IPsec SPA ハードウェアなしで IPsec トンネル終端をサポートできません。7600 ルータで IPSEC-SPA カードを使用する場合にのみ VPN がサポートされます。

# PIX のデバッグ

show crypto isakmp sa

このコマンドは、ピア間に構築された ISAKMP SA を示します。

dst src state conn-id slot 10.1.0.2 10.1.0.1 QM\_IDLE 1 0

show crypto isakmp saの出力では、状態は常にQM\_IDLEである必要があります。状態が MM\_KEY\_EXCH である場合は、設定された事前共有キーが正しくないか、ピアの IP アドレスが 異なっています。

<#root>

PIX(config)#

show crypto isakmp sa

Total : 2 Embryonic : 1 dst src state pending created 192.168.254.250 10.177.243.187 MM\_KEY\_EXCH 0 0

この問題は、正しい IP アドレスまたは事前共有キーを設定することで修正できます。

show crypto ipsec sa

このコマンドは、ピア間で構築された IPsec SA を示します。ネットワーク 10.1.0.0 と 10.1.1.0 の間を流れるトラフィック用に 10.1.0.1 と 10.1.0.2 の間に暗号化トンネルが構築されます。

着信側および発信側で構築された2つの ESP SA を確認できます。AH SA がないため、AH は使 用されません。

このコマンドの例show crypto ipsec saを次の出力に示します。

### <#root>

```
interface: outside
   Crypto map tag: vpn, local addr. 10.1.0.1
   local ident (addr/mask/prot/port): (
10.1.0.0/255.255.255.0/0/0
)
   remote ident (addr/mask/prot/port): (
10.1.0.2/255.255.255.255/0/0
)
   current_peer: 10.2.1.1
dynamic allocated peer ip: 10.1.0.2
     PERMIT, flags={}
    #pkts encaps: 345, #pkts encrypt: 345, #pkts digest 0
    #pkts decaps: 366, #pkts decrypt: 366, #pkts verify 0
    #pkts compressed: 0, #pkts decompressed: 0
    #pkts not compressed: 0, #pkts compr. failed: 0,
    #pkts decompress failed: 0, #send errors 0, #recv errors 0
     local crypto endpt.: 10.1.0.1, remote crypto endpt.: 10.1.0.2
     path mtu 1500, ipsec overhead 56, media mtu 1500
     current outbound spi: 9a46ecae
     inbound
esp
sas:
      spi: 0x50b98b5(84646069)
        transform: esp-3des esp-md5-hmac ,
        in use settings ={
```

```
, }
    slot: 0, conn id: 1, crypto map: vpn
    sa timing: remaining key lifetime (k/sec): (460800/21)
    IV size: 8 bytes
    replay detection support: Y
    inbound ah sas:
    inbound pcp sas:
```

outbound

#### esp

```
sas:
    spi: 0x9a46ecae(2588339374)
    transform: esp-3des esp-md5-hmac ,
    in use settings ={
```

#### Tunnel

```
, }
```

```
slot: 0, conn id: 2, crypto map: vpn
sa timing: remaining key lifetime (k/sec): (460800/21)
IV size: 8 bytes
replay detection support: Y
outbound ah sas:
```

# debug crypto isakmp

このコマンドでは IPSec 接続に関するデバッグ情報が表示され、両端で互換性がないために拒否 された最初の属性セットが示されます。

2回目の照合(DESの代わりに3DESを試行しSecure Hash Algorithm (SHA)て受け入れられ、ISAKMP SAが 構築されます。

また、このデバッグはローカル プールからの IP アドレス(10.32.8.1)を受け入れるダイヤルア ップ クライアントからも出力されます。ISAKMP SA が構築されると、IPSec 属性がネゴシエー トされ、受け入れ可能と見なされます。

その後、PIX は次のように IPSec SA を設定します。このコマンドの出力例を次に示debug crypto isakmpします。

### <#root>

crypto\_isakmp\_process\_block: src 10.1.0.1, dest 10.1.0.2 OAK\_AG exchange ISAKMP (0): processing SA payload. message ID = 0 ISAKMP (0): Checking ISAKMP transform 1 against priority 1 policy ISAKMP: encryption DES-CBC ISAKMP: hash MD5 ISAKMP: default group 1 ISAKMP: auth pre-share ISAKMP (0):

atts are not acceptable

. Next payload is 3 ISAKMP (0): Checking ISAKMP transform 3 against priority 1 policy ISAKMP: encryption 3DES-CBC ISAKMP: hash SHA ISAKMP: default group 1 ISAKMP: auth pre-share ISAKMP (0): atts are acceptable . Next payload is 3 ISAKMP (0): processing KE payload. message ID = 0ISAKMP: Created a peer node for 10.1.0.2 OAK\_QM exchange ISAKMP (0:0): Need config/address ISAKMP (0:0): initiating peer config to 10.1.0.2. ID = 2607270170 (0x9b67c91a) return status is IKMP\_NO\_ERROR crypto\_isakmp\_process\_block: src 10.1.0.2, dest 10.1.0.1 ISAKMP\_TRANSACTION exchange ISAKMP (0:0): processing transaction payload from 10.1.0.2. message ID = 2156506360ISAKMP: Config payload CFG\_ACK ISAKMP (0:0): peer accepted the address! ISAKMP (0:0): processing saved QM. oakley\_process\_quick\_mode: OAK\_QM\_IDLE ISAKMP (0): processing SA payload. message ID = 818324052 ISAKMP : Checking IPSec proposal 1 ISAKMP: transform 1, ESP\_DES ISAKMP: attributes in transform: authenticator is HMAC-MD5 ISAKMP: ISAKMP: encaps is 1 IPSEC(validate\_proposal): transform proposal (prot 3, trans 2, hmac\_alg 1) not supported ISAKMP (0): atts not acceptable. Next payload is 0 ISAKMP : Checking IPSec proposal 2 ISAKMP: transform 1, ESP\_3DES ISAKMP: attributes in transform: **ISAKMP:** authenticator is HMAC-MD5 ISAKMP: encaps is 1 ISAKMP (0): atts are acceptable. ISAKMP (0): processing NONCE payload. message ID = 818324052 ISAKMP (0): processing ID payload. message ID = 81 ISAKMP (0): ID\_IPV4\_ADDR src 10.32.8.1 prot 0 port 0 ISAKMP (0): processing ID payload. message ID = 81ISAKMP (0): ID\_IPV4\_ADDR dst 10.1.0.1 prot 0 port 0 INITIAL\_CONTACTIPSEC(key\_engine): got a queue event...

debug crypto ipsec

このコマンドは、IPSec 接続に関する debug 情報を示します。

### <#root>

```
IPSEC(key_engine): got a gueue event...
IPSEC(spi_response): getting spi 0xd532efbd(3576885181) for SA
        from 10.1.0.2 to 10.1.0.1 for prot 3
return status is IKMP_NO_ERROR
crypto_isakmp_process_block: src 10.1.0.2, dest 10.1.0.1
OAK_QM exchange
oakley_process_quick_mode:
OAK_QM_AUTH_AWAIT
ISAKMP (0):
Creating IPSec SAs
       inbound SA from 10.1.0.2 to 10.1.0.1
           (proxy 10.32.8.1 to 10.1.0.1.)
       has spi 3576885181 and conn_id 2 and flags 4
       outbound SA from 10.1.0.1 to 10.1.0.2
           (proxy 10.1.0.1 to 10.32.8.1)
       has spi 2749108168 and conn_id 1 and flags 4IPSEC(key_engine):
           got a gueue event ...
IPSEC(initialize_sas
): .
  (key eng. msg.) dest= 10.1.0.1, src=10.1.0.2,
    dest_proxy= 10.1.0.1/0.0.0.0/0/0 (type=1),
    src_proxy= 10.32.8.1/0.0.0/0/0 (type=1),
    protocol= ESP, transform= esp-3des esp-md5-hmac ,
    lifedur= 0s and 0kb,
    spi= 0xd532efbd(3576885181), conn_id= 2, keysize= 0, flags= 0x4
IPSEC(
initialize sas
): ,
  (key eng. msg.) src=10.1.0.1, dest= 10.1.0.2,
    src_proxy= 10.1.0.1/0.0.0/0/0 (type=1),
    dest_proxy= 10.32.8.1/0.0.0/0/0 (type=1),
    protocol= ESP, transform= esp-3des esp-md5-hmac ,
    lifedur= 0s and 0kb,
    spi= 0xa3dc0fc8(2749108168), conn_id= 1, keysize= 0, flags= 0x4
return status is IKMP_NO_ERROR
```

# ルータと VPN クライアントの間の一般的な問題

VPN トンネル外のサブネットにアクセスできない:スプリットトンネル

次のルータ設定出力の例は、VPN 接続のスプリットトンネルを有効にする方法を示しています。

コマsplit tunnelンドは、コマンドで設定されたグループに関連付けらcrypto isakmp client configuration group hw-client-groupnameれます。

これによりCisco VPN Client、はルータを使用して、VPNトンネルの一部ではない追加のサブネットに アクセスできます。

IPSec 接続のセキュリティを損なうことなく、これが行われます。192.0.2.18 ネットワーク上に

トンネルが形成されます。

コマンドで定義されていないデバイス(インターネットなど)へaccess list 150のトラフィックフロー は暗号化されません。

#### <#root>

```
!
```

crypto isakmp client configuration group hw-client-groupname

```
key hw-client-password
dns 192.0.2.20 198.51.100.21
wins 192.0.2.22 192.0.2.23
domain cisco.com
pool dynpool
```

acl 150

! ! access-list 150 permit ip 192.0.2.18 0.0.0.127 any

!

# PIX と VPN クライアントの間の一般的な問題

このセクションのトピックでは、VPN Client 3.x を使用して IPSec に PIX を設定する際に生じる 一般的な問題について説明しています。PIX の設定例は、バージョン 6.x に基づいています。

トンネルの確立後にトラフィックが流れない:PIX 背後のネットワーク内で ping できない

これはルーティングに関連する一般的な問題です。内部に位置し、なおかつ同じサブネットに直 接接続されていないネットワークのルートが PIX に設定されていることを確認してください。

また、内部ネットワークには、クライアント アドレス プール内のアドレス用に、PIX に戻るルー トも必要です。

次に出力例を示します。

!--- Address of PIX inside interface.

ip address inside 10.1.1.1 255.255.255.240

!--- Route to the networks that are on the inside segment. !--- The next hop is the router on the insid route inside 172.16.0.0 255.255.0.0 10.1.1.2 1 !--- Pool of addresses defined on PIX from which it assigns !--- addresses to the VPN Client for the I
ip local pool mypool 10.1.2.1-10.1.2.254

1p 10cal pool mypool 10.1.2.1-10.1.2.234

!--- On the internal router, if the default gateway is not !--- the PIX inside interface, then the rout
ip route 10.1.2.0 255.255.255.0 10.1.1.1

トンネルのアップ後、ユーザーがインターネットを参照できない:スプリットトン ネル

この問題の最も一般的な原因は、VPN クライアントから PIX への IPSec トンネルで、すべての トラフィックがトンネルを通じて PIX ファイアウォールに送られることです。

PIX の機能では、トラフィックを受信したインターフェイスにそのトラフィックを送り戻すこと は許可されていません。したがって、インターネット宛てのトラフィックは動作しません。

この問題を解決するには、コマンドを使用split tunnelします。この修正は、1 つだけ特定のトラフィックをトンネル経由で送信し、残りのトラフィックはトンネル経由ではなくインターネットに直 接送られる、という考え方に基づいています。

#### <#root>

vpngroup vpn3000 split-tunnel 90

access-list 90 permit ip 10.1.1.0 255.255.255.0 10.1.2.0 255.255.255.0 access-list 90 permit ip 172.16.0.0 255.255.0.0 10.1.2.0 255.255.255.0

**vpngroup vpn3000 split-tunnel 90**このコマンドは、を使用してスプリットトンネルを有効にします access-list number 90。

access-list number 90このコマンドは、どのトラフィックがトンネルを通過するかを定義し、残りはア クセスリストの最後で拒否されます。

アクセスリストは、denyon PIXと同じである必要があNetwork Address Translation (NAT)ります。

トンネルのアップ後、特定のアプリケーションが動作しない:クライアントでの MTU 調整

トンネルが確立されると、PIXファイアウォールの背後にあるネットワーク上のマシンにpingを実 行できますが、Microsoftなどの特定のアプリケーションを使用できません

### 見通し

よく見られる問題は、パケットの最大伝送ユニット(MTU)サイズです。IPSec ヘッダーは最大で 50 ~ 60 バイトになることがあり、これが元のパケットに追加されます。

パケットのサイズが 1500(インターネットのデフォルト)を超えた場合、デバイスでパケットを フラグメント化する必要があります。これにより、IPSec ヘッダーを追加した後も、サイズは 1496( IPSec での最大値)未満になります。

このコ<sub>show interface</sub>マンドは、アクセス可能なルータまたは構内のルータ上の特定のインターフェ イスのMTUを表示します。

発信元から宛先までのすべてのパスのMTUを判別するために、送信されたデータグラムがMTUより大きい場合にこのエラーメッセージが発信元に送り返されるように、さまざまなサイズのデー タグラムがビッDo Not Fragment (DF)トを設定して送信されます。

frag. needed and DF set

次の出力例は、IP アドレス 10.1.1.2 および 172.16.1.56 のホスト間のパスの MTU を見つける方 法を示しています。

### <#root>

```
Router#
```

debug ip icmp

ICMP packet debugging is on

!--- Perform an extended ping.

Router#

ping

Protocol [ip]: Target IP address:

172.16.1.56

```
Repeat count [5]:
Datagram size [100]:
```

1550

```
Timeout in seconds [2]:
```

!--- Make sure you enter y for extended commands.

Extended commands [n]:

#### У

Source address or interface:

10.1.1.2

Type of service [0]:

!--- Set the DF bit as shown. Set DF bit in IP header? [no]: У Validate reply data? [no]: Data pattern [OxABCD]: Loose, Strict, Record, Timestamp, Verbose[none]: Sweep range of sizes [n]: Type escape sequence to abort. Sending 5, 1550-byte ICMP Echos to 172.16.1.56, timeout is 2 seconds: 2w5d: ICMP: dst (172.16.1.56): frag. needed and DF set. 2w5d: ICMP: dst (172.16.1.56): frag. needed and DF set. 2w5d: ICMP: dst (172.16.1.56): frag. needed and DF set. 2w5d: ICMP: dst (172.16.1.56): frag. needed and DF set. 2w5d: ICMP: dst (172.16.1.56): frag. needed and DF set. Success rate is 0 percent (0/5)!--- Reduce the datagram size further and perform extended ping again. Router# ping Datagram size [100]: Timeout in seconds [2]: Source address or interface: Type of service [0]: Set DF bit in IP header? [no]: Validate reply data? [no]: Data pattern [OxABCD]: Loose, Strict, Record, Timestamp, Verbose[none]: Sweep range of sizes [n]: Type escape sequence to abort. Sending 5, 1500-byte ICMP Echos to 172.16.1.56, timeout is 2 seconds: !!!!! 2w5d: ICMP: echo reply rcvd, src 172.16.1.56, dst 10.1.1.2 2w5d: ICMP: echo reply rcvd, src 172.16.1.56, dst 10.1.1.2 2w5d: ICMP: echo reply rcvd, src 172.16.1.56, dst 10.1.1.2

```
2w5d: ICMP: echo reply rcvd, src 172.16.1.56, dst 10.1.1.2
2w5d: ICMP: echo reply rcvd, src 172.16.1.56, dst 10.1.1.2
```

Protocol [ip]: Target IP address:

172.16.1.56

Repeat count [5]:

#### 1500

Extended commands [n]:

#### У

10.1.1.2

#### У

VPN クライアントには MTU 調整ユーティリティが付属しており、ユーザはこれを使用して Cisco VPN Client の MTU を調整できます。

PPP over Ethernet(PPPoE)クライアント ユーザの場合は、PPPoE アダプタの MTU を調整します。

VPN クライアントの MTU ユーティリティを調整するには、次の手順を実行します。

- 1. 選択 Start > Programs > Cisco System VPN Client > Set MTU.
- 2. を選択しLocal Area Connection、1400オプションボタンをクリックします。
- 3. クリックок.

| 💊 Cisco Systems !                   | 5etMTU         |                  |                 |             | × |
|-------------------------------------|----------------|------------------|-----------------|-------------|---|
| CAUTION: MTU ch                     | anges can affe | ect your PC's pe | erformance on t | he network. |   |
| – Network Adapters                  | (IPSec only)-  |                  |                 |             |   |
| Dial-up Networki<br>Local Area Conn | ng<br>ection   | -                | _               | _           |   |
|                                     |                |                  |                 |             |   |
| MTU Options                         |                |                  |                 |             |   |
| O Default                           | O 576          | • 1400           | C Custom        |             |   |
|                                     |                |                  |                 |             |   |
|                                     | 0              | K                | Cancel          | Help        |   |

- 4. 手順1を繰り返し、Dial-up Networking.
- 5.576をクリックしますオプションボタンをクリックし、ок.

| 🐟 Cisco Systems S  | 5etMTU         |                  |                  | X           |
|--------------------|----------------|------------------|------------------|-------------|
| CAUTION: MTU cha   | anges can affe | ect your PC's pe | erformance on th | ie network. |
| - Network Adapters | (IPSec only)-  |                  |                  |             |
| Dial-up Networki   | ng             |                  |                  |             |
| Local Area Lonn    | ection         |                  |                  |             |
|                    |                |                  |                  |             |
|                    |                |                  |                  |             |
| MTU Options-       |                |                  |                  |             |
| C Default          | 576            | O 1400           | C Custom         |             |
|                    |                |                  |                  |             |
|                    |                | ĸ                | Cannal           | Help        |
|                    |                |                  | Cancel           | neip        |

sysopt コマンドの欠落

PIXのIPSec設定でコ<sub>sysopt</sub> connection permit-ipsecマンドを使用し、check of conduit access-list/command文を 使用せずにIPSecトラフィックがPIXファイアウォールをパススルーすることを許可します。

デフォルトでは、すべての着信セッションは、conduitまたはaccess-listCommand文によって明示的に 許可される必要があります。IPSec 保護トラフィックでは、二次的なアクセス リスト チェックが 冗長になる可能性があります。

IPSecの認証/暗号化着信セッションが常に許可されるようにするには、このコマンドを使用sysopt connection permit-ipsecします。

# アクセス制御リスト(ACL)の検証

通常の IPSec VPN 設定では 2 つのアクセス リストを使用します。 一方のアクセス リストは、 VPN トンネルに宛てられたトラフィックを NAT プロセスから除外するために使われます。

もう一方のアクセス リストは、暗号化するトラフィックを定義します。このアクセスリストには、LAN 間設定の暗号 ACL またはリモートアクセス設定のスプリットトンネリング ACL が含まれます。

これらの ACL が誤って設定されたり、なかったりすると、トラフィックは VPN トンネルを一方 向のみに通過するか、まったくトンネルを通過しない場合があります。

IPSec VPN 設定に必要なすべてのアクセス リストが設定済みであること、およびそれらのアクセ ス リストでトラフィックが正しく定義されていることを確認してください。

このリストには、IPSec VPN の問題の原因が ACL であると疑われる場合に確認すべき項目が含まれています。

- NAT 除外 ACL と暗号化 ACL でトラフィックが正しく指定されていることを確認します。
- 複数の VPN トンネルと複数の暗号化 ACL がある場合は、それらの ACL が重複していない ことを確認します。
- ACL を 2 回使用しないでください。NAT 除外 ACL と暗号化 ACL で同じトラフィックが指定される場合でも、2 つの異なるアクセス リストを使用してください。
- NAT 除外 ACL を使用するようにデバイスが設定されていることを確認します。つまり、コマンドはルータroute-mapで使用し、コマンドnat (0)はPIXまたはASAで使用します。NAT 除外 ACL は、LAN-to-LAN 設定とリモート アクセス設定の両方に必要です。

ACL ステートメントを確認する方法の詳細については、「<u>一般的な L2L およびリモートアクセス</u> IPSec VPN の問題のトラブルシューティング」の「 <u>ACL が正しいことを確認する</u>」セクション を参照してください。

# 関連情報

- IPSec ネゴシエーション/IKE プロトコルに関するサポート ページ
- <u>PIX に関するサポート ページ</u>
- ・ <u>テクニカルノート</u>
- <u>テクニカル サポートとドキュメント Cisco Systems</u>

翻訳について

シスコは世界中のユーザにそれぞれの言語でサポート コンテンツを提供するために、機械と人に よる翻訳を組み合わせて、本ドキュメントを翻訳しています。ただし、最高度の機械翻訳であっ ても、専門家による翻訳のような正確性は確保されません。シスコは、これら翻訳の正確性につ いて法的責任を負いません。原典である英語版(リンクからアクセス可能)もあわせて参照する ことを推奨します。